## 「全球金融網」放行者更換或新增使用電腦之設定說明(Windows) 須為 Windows XP Service Pack 3 (含)以上版本 下載安裝本行 GEB 所需軟體:「P11 中介軟體」、「讀卡機驅動程式」 1. 下載「P11 中介軟體」及「讀卡機驅動程式」 進入本行「下載專區」→「軟體下載」,下載「P11-2048WINDOWS」 並解壓縮(「下載專 區」網址:https://www.megabank.com.tw/webitem/load01 02.asp) 2. 安裝「P11 中介軟體」 開啟「P11-2048WINDOWS」→安裝「MEGAPKCS11 x32x64.msi」 3. 安裝「讀卡機驅動程式」 方式 1. 安裝「P11-2048WINDOWS」資料夾內的「ACR38 驅動程式.exe」 方式 2. 開啟「P11-2048WINDOWS」內的「ACR38 PKCS」資料夾 →安裝「Setup.exe」 ■ 驅動程式安裝完成前**請勿**接上 ACS 讀卡機 ■ Windows 7(含)以下作業系統,電腦接上讀卡機時會出現「正在安裝驅動程式軟體」訊息,請點該訊息 →點「略過從 Windows Update 取得驅動程式軟體」 X ] 驅動程式軟體安裝 正在安裝裝置驅動程式軟體 ACR39U ICC Reader ①正在搜尋 Windows Update. 從 Windows Update 取得装置驅動程式軟體可能需要花費一段時間。 暗過從 Windows Update 取得驅動程式軟 正在安裝裝置驅動程式軟體 🌂 關閉(C) 🗐 中 🔲 🗟 😨 🕺 🛓

■ 可忽略智慧卡部分出現「X找不到驅動程式」之訊息

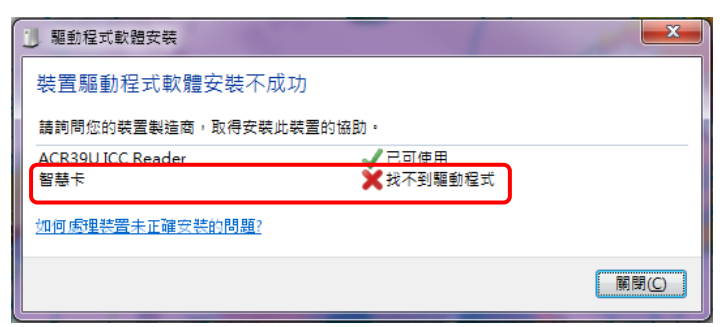

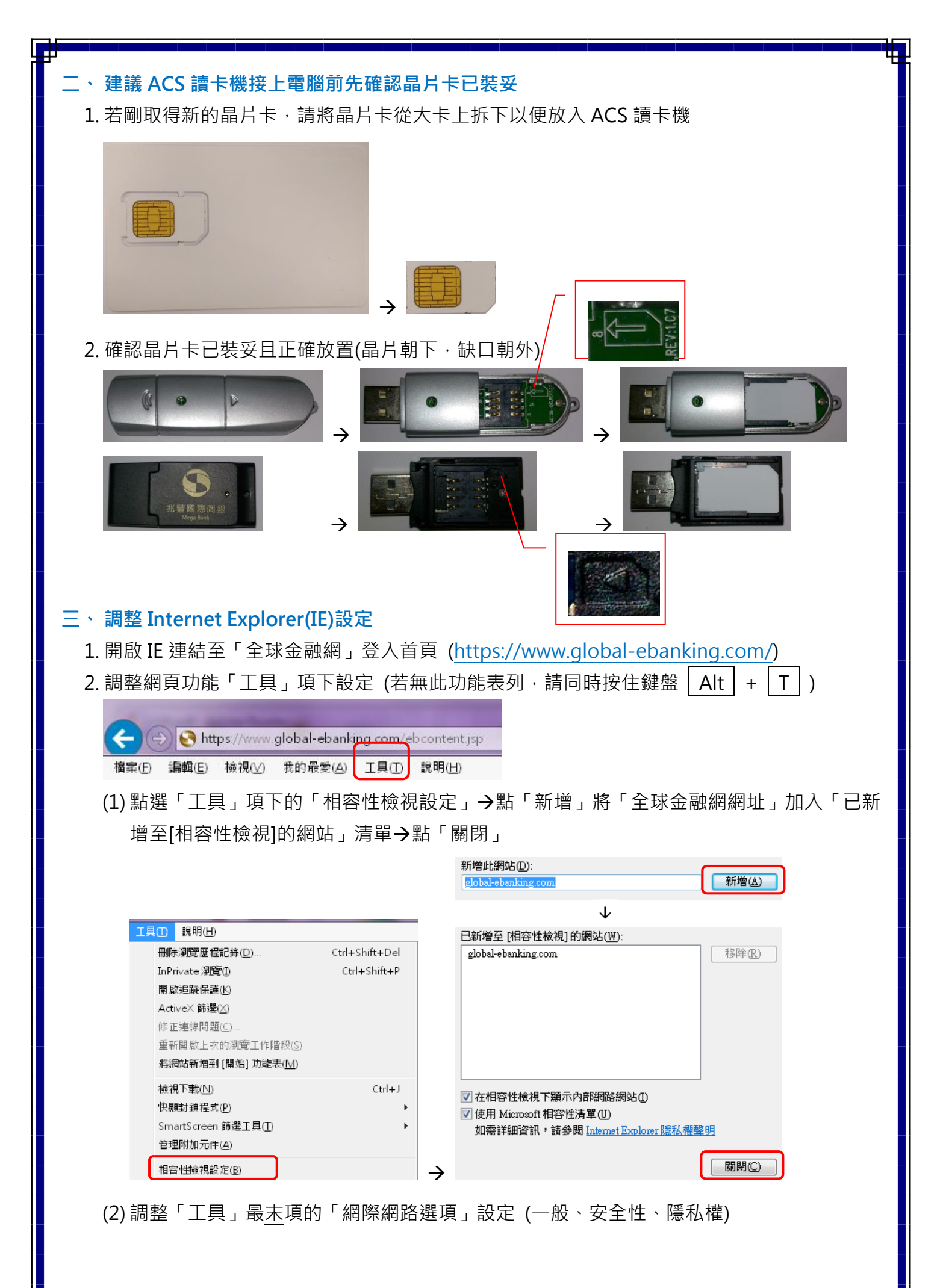

| 刪除瀏覽歷程記錄(D)        | Ctrl+Shift+Del |  |
|--------------------|----------------|--|
| InPrivate 瀏覽(I)    | Ctrl+Shift+P   |  |
| 開啟追蹤保護(医)          |                |  |
| ActiveX 篩選(⊠)      |                |  |
| 修正連線問題( <u>C</u> ) |                |  |
| 重新開啟上次的瀏覽工作階段      | ©®             |  |
|                    |                |  |

(A) 點選「一般」項下「瀏覽歷程紀錄」的「設定」→將「檢查儲存的畫面是否有較新的 版本」改為「每次造訪網頁時」,並將「使用磁碟空間」改為「50」MB→點選「確定」

| (B) 點選「安全性」項下的「信任的網站」→點下方「信任的網站」旁的「網站」→點「新                                                                                                    | Я |
|----------------------------------------------------------------------------------------------------|---|
| 增」將「全球金融網網址」加入「網站」清單 <b>→</b> 點「關閉」                                                                                                    |   |
| 網際網路選項<br>一般 安全性 B 私權 內容 連線 程式 進階                                                                                                    |   |
| 信任的網站                                                                                                    |   |
| 將這個網站新增到區域(D):<br>https://www.global-ebanking.com                                                                                                    |   |
| ↓<br>↓                                                                                                    |   |
| 選取要檢視或變更安全性設定的區域。                                                                                                    |   |
| <ul> <li>         · 加端内的湖 通過の時間。</li> <li>         · 信任的網站         · 信任的網站         · 信任的網站         · 信任的網站         · 這個區域包含您相信不會損害電腦或檔案的         · 網站         · / 這個區域包含您相信不會損害電腦或檔案的         · / 通過區域中具有網站。         · · · · · · · · · · · · · · ·</li></ul> |   |

(C) 維持選擇「信任的網站」此狀態→點下方「自訂等級」按鈕→將第三大項「ActiveX 控制項與外掛程式」項下含「ActiveX」之細項全數改設為「啟用」→點「套用」、「確定」→出現提示訊息「您確定要變更此區域的設定嗎?」→選「是」

| <ul> <li>Centomada</li> <li>Macia</li> <li>Macia&lt;</li></ul> |
|----------------------------------------------------------------------------------------------------|
| 警告!     X       您確定要變更此區域的設定嗎?        星(Y)     否(Q)                                                                                                    |
| (D)請設定為 <mark>未</mark> 勾選「啟用受保護模式(需要重新啟動 Internet Explorer)」 <sup>,</sup>                                                                                                    |
| ~此區域的安全性等級①                                                                                                    |
| 自訂<br>自訂設定。<br>                                                                                                    |
| - 若要使用建議設定,請按一下[預設等級]。                                                                                                    |
| ■ 敗用受保護模式 (需要重新<br>敗勤 Internet Explorer) (P) 目訂等級 (C) 預設等級 (D)                                                                                                    |
| 州所有區以里設為預設寺級(区)                                                                                                    |
| (E) 點選「隱私權」項目檢查「快顯封鎖程式」項下的「開啟快顯封鎖程式」是否打勾                                                                                                    |
| 網際網路選項                                                                                                    |
| ● 一般 安全性 臆私權 中容 連線 程式 進階                                                                                                    |
| ① <u>有</u> 打勾→點選右邊「設定」→新增「全球金融網網址」→點選「套用」、「確定」                                                                                                    |
| 例外                                                                                                    |
| 目前已封鎖快觀,您可以將尤許快顯的網站新增到下列清單。<br>東方許的網站網址(W):                                                                                                    |
| K離射類性式(E) K離射類性式(E) K酸定(E) → Ktps://www.global-ebanking.com 新增(A)                                                                                                    |
| ② <u>無</u> 打勾→不用更改,直接點選最下面的「套用」、「確定」                                                                                                    |
|                                                                                                    |
| 開設快線封鎖程式(世) 設定(世)                                                                                                    |
| (F) 檢查「上具」 填卜的「ActiveX 篩選」 前方 <mark>未</mark> 打勾                                                                                                    |
| 刪除瀏覽歷程記錄(D) Ctrl+Shift+Del                                                                                                    |
|                                                                                                    |
| ActiveX 師進()<br>修正連線問題(C)                                                                                                    |
| 四、安裝網頁元件                                                                                                    |
| 1. 前述設定完成後·請點選「全球金融網」登入首頁「登入」按鈕下方的「環境檢測」→待出                                                                                                    |
| 現網頁提示「您是否允許下列程式變更您的電腦?」時→選「是」(此網頁提示將出現多次) →                                                                                                    |

出現網頁提示「這個畫面上某個 Active X 控制項與其他部份相互作用時可能會不安全。要允許相互作用?」時→選「是」

| 全球整合服務 境外看地服務 大陸專區<br>Welcome 歡迎光臨全球金融網,請輸入您的登入資料!          | D HERRI FORM                                                                   |
|-------------------------------------------------------------|--------------------------------------------------------------------------------|
| * 企業戶代碼:                                                    | ② 您是否要允許下列程式變更這部電腦?                                                            |
| <ul> <li>使用省代碼:</li> <li>(原稿输入資料</li> <li>使用省密碼:</li> </ul> | 電式名稱: megabank<br>已發程的發行者: Mega International Commercial Bank<br>構業末況: 従族開鎖路下載 |
| 登入 3 除重填<br>環境檢測 1 放行 員重要須知                                 |                                                                                |
| ternet Explorer                                             |                                                                                |
| 這個畫面上某個 ActiveX 控制項與其他部分相互作用時可能會不安全。要尤許相互作用?                |                                                                                |
| 是四百名也                                                       |                                                                                |

- 2. 檢查「環境檢測」頁面項目
  - (1) 第 2 項「P11 middleware(ACS javacard/2 代晶片卡) 安裝程式」的「MegaPKCS11 中 介軟體」→已安裝
  - (2) 第4項「目前元件安裝狀態」項下所有元件→均已安裝
    - 若「MegaPKCS11 中介軟體」出現未安裝・請嘗試再次進行 <u>步驟一</u>「下載安裝本行 GEB 所需軟
       體」→ 2.安裝「P11 中介軟體」
    - 若「目前元件安裝狀態」項下出現部分元件未安裝,請重新整理網頁或關閉「環境檢測」頁面再重 新進入,若再次出現 步驟四「安裝網頁元件」→第1點 線粗體字 提示→請選「是」
    - 若「MegaPKCS11 中介軟體」跟「目前元件安裝狀態」均未安裝,或部分元件一直顯示未安裝, 請嘗試以「系統管理員」開啟 IE,進入「環境檢測」頁面,若再次出現 <u>步驟四</u>「安裝網頁元件」
       第1點 <u>緣粗體字</u>提示→請選「是」

<系統管理員開啟 IE 方式> 滑鼠移到工作列上的 IE 按右鍵→ 滑鼠移到「Internet Explorer」項目按右鍵→ 選擇「以系統管理員身份執行」 

 ② 兆豐海銀管理

 工作
 開設(〇)

 ③ 開始 InPriva
 ⑨ 以系統管理員身分執行(△)

 ● 開始新的索弓
 位工作列取海封建区

 内容(B)
 ◎

 ● Internet Explorer
 ●

 ● 粉此僅大從工作列取海封建
 ●

3. 關閉所有 IE 網頁

## 五、 驗證放行環境正常

- 請放行主管登入「全球金融網」,並將放行 KEY 接上電腦→點選<u>右上方</u>的「憑證管理」→<u>左</u> <u>方</u>的「臺灣憑證管理」→「臺灣憑證維護」→點選右方的「<u>證明單</u>」(兩者擇一)→輸入放行密 碼→正常出現「憑證證明單」表示環境設定成功,已可放行交易。
- 2. 若剛取得新的晶片卡,請放行主管登入「全球金融網」辦理憑證申請作業

「憑證管理」→<u>左方</u>的「臺灣憑證管理」→「臺灣憑證申請」→「載具類別」選「晶片卡」 →選「同意」→於水藍色的「智慧卡密碼」輸入框,輸入臺灣網路認證(股)公司發出的密碼通 知單列示密碼(共輸入4次)

## 六、申請「供應鏈融資服務」服務所需辦理之額外設定

1. 下載所需安裝軟體:

進入本行「下載專區」→「軟體下載」,下載「XML 憑證-CSP 安控軟體」,並解壓縮(「下 載專區」網址: https://www.megabank.com.tw/webitem/load01\_02.asp)

2. 開啟「XML 憑證-CSP 安控軟體」→安裝「MegaCSPInstall\_x32x64」

## 3. 匯入憑證

將 ACS 讀卡機接上電腦→執行「CardToolClient\_憑證註冊」→於「輸入密碼」輸入<u>智慧卡</u> 密碼(即放行密碼、晶片密碼、憑證密碼)→點「登入卡片」,出現「卡片登入成功」→點「憑 證作業」→點「查詢卡片憑證」→點「憑證註冊」→點「登入卡片」→點「中斷卡片」

- 4. 調整 Internet Explorer(IE) 設定
  - (1) 調整網頁功能「工具」項下設定 (若無此功能表列,請同時按住鍵盤 | Alt | + | T | )

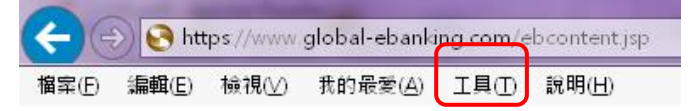

(2) 調整「工具」最末項的「網際網路選項」的「隱私權」設定

點「隱私權」項下的「進階」→勾選「覆寫自動 Cookie 處理」→確定「第一方 Cookie」、 「第三方 Cookie」都選擇「接受」→點「確定」→回到前一層面板,點「確定」

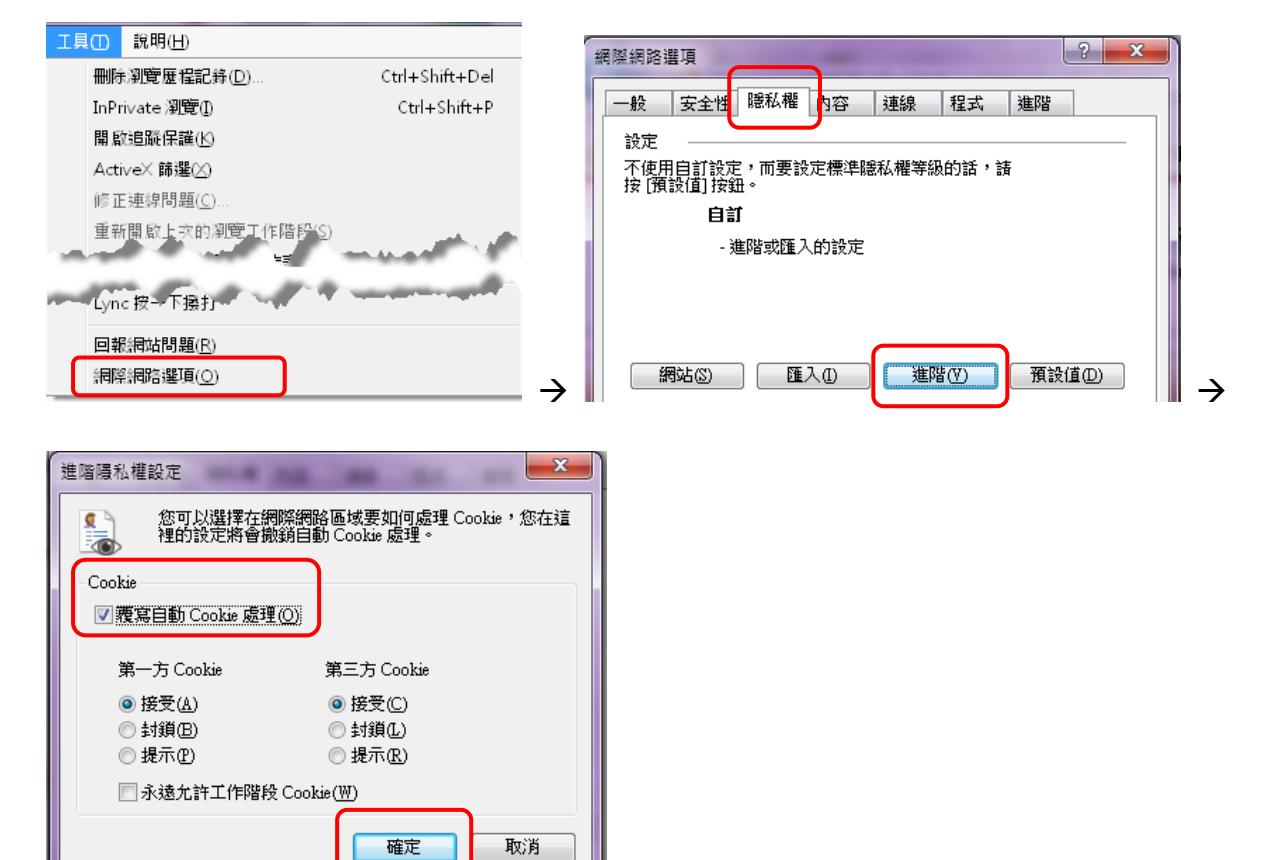

5. 安裝網頁元件

放行主管登入「全球金融網」進入「供應鏈融資」功能時,網頁提示安裝元件訊息時,請點 選「安裝」,網頁會自動登出,請重新登入繼續使用